## Google 應用程式密碼

應用程式密碼是一個 16 位數密碼,可讓非 Google 應用程式(例如: 【Outlook】等等…)或裝置(例如:【印表機】等等…)存取您的 Google 帳 戶。

\*只有啟用【兩步驟驗證】功能的帳戶才能使用應用程式密碼。

如果您採用兩步驟驗證機制,系統可能會禁止某些低安全性應用程式或裝置存取您的 Google 帳戶。這時,您可以使用應用程式密碼,讓遭封鎖的應用 程式或裝置存取您的 Google 帳戶。

如果應用程式或網站不符合 Google 的安全標準, Google 可能會禁止在這 類應用程式或網站上登入帳戶。低安全性應用程式可能會提高駭客入侵帳戶的 機率,因此封鎖這類應用程式的登入活動可協助維護帳戶安全。

當您透過第三方應用程式(例如 Apple 的「郵件」應用程式、Mozilla Thunderbird 或 Microsoft Outlook) 登入 Google 時,有時候會看到「**密碼 不正確」錯誤訊息**。如果您輸入的密碼正確無誤,卻仍然出現錯誤訊息,您可 能需要更新應用程式或使用高安全性應用程式。

如果您採用兩步驟驗證機制,系統可能會禁止某些低安全性應用程式或裝置存 取您的 Google 帳戶。這時,您可以使用應用程式密碼,讓遭封鎖的應用程式 或裝置存取您的 Google 帳戶。

## 產生及使用應用程式密碼

如果您採用<u>兩步驟驗證</u>機制,但在登入時收到「密碼不正確」的錯誤訊息,請 試著使用應用程式密碼。

- 1. 前往您的 Google 帳戶。
- 2. 選取 [安全性]。
- 選取「登入 Google」底下的 [應用程式密碼]。您可能需要登入。如果 您沒有看到這個選項,可能原因如下:
  - 1. 您的帳戶並未設定兩步驟驗證。
  - 2. 您目前只設定使用安全金鑰進行兩步驟驗證。
  - 3. 您使用的是公司、學校或其他機構專用的帳戶。

## 4. 您已啟用進階保護功能。

| Google 帳戶 Q                                                  | 在 Google 帳戶中搜尋 |                                       |                      |        |
|--------------------------------------------------------------|----------------|---------------------------------------|----------------------|--------|
| <ul> <li>首頁</li> <li>              •             •</li></ul> |                | 登入 Google                             |                      |        |
| <ul> <li>資料和陽私權</li> <li>安全性</li> </ul>                      |                |                                       |                      |        |
| <ul> <li>使用者和分享内容</li> </ul>                                 |                | <b>松崎</b><br>                         | _ 二次変更時間: 2021年/月26日 | >      |
| ■ 付款和訂開                                                      | r              | · · · · · · · · · · · · · · · · · · · | 1 4F106ZEF           | ,<br>, |
| ③ 關於                                                         | L              | 1001111111111111111111111111111111111 | 1 3 <u>21 cc</u> mil | 1      |

 選擇底部的[選取應用程式]並選擇您所使用的應用程式 > 選擇[選 取裝置]並選擇您所使用的裝置 > 選取[產生]。

## ← 應用程式密碼

應用程式密碼可讓您在不支援兩步驟驗證的裝置上,透過應用程式登入您的 Google 帳戶。應用程式密碼 只要輸入一次即可,因此您不必記住這組密碼。 瞭解詳情

| 您的應用程式密碼                                 |       |        |    |  |  |
|------------------------------------------|-------|--------|----|--|--|
| 名稱                                       | 建立日期  | 上次使用時間 |    |  |  |
| 我的「Windows 電腦」上的<br>「郵件」                 | 6月28日 | 6月28日  | Î  |  |  |
| 選取您要產生應用程式密碼的應用程式和裝置。<br>選取應用程式 ▼ 選取裝置 ▼ |       |        |    |  |  |
|                                          |       |        | 產生 |  |  |

- 按照操作說明輸入應用程式密碼。應用程式密碼是指裝置上黃色列中的 16 位數代碼。
- 6. 輕觸 [完成]。

| ← 應用程式密碼                                                                                                    |                                                                                                    |  |  |  |  |
|----------------------------------------------------------------------------------------------------|----------------------------------------------------------------------------------------------------|--|--|--|--|
| 應用程式密碼可讓您在不支援兩步驟驗證的裝置上,透過應用程式登入您的 Google 帳戶。應用程式密碼<br>只要輸入一次即可,因此您不必記住這組密碼。 瞭解詳情                                                    |                                                                                                    |  |  |  |  |
| 系統產生的應用程式密碼 Windows 雷聯專用的應用程式密碼                                                                                                    |                                                                                                    |  |  |  |  |
|                                                                                                    | haec eewv gqvs pmaj                                                                                                    |  |  |  |  |
| Add your Google account Enter the information below to connect to your Google account. Email address securesally@gmail.com Password | 使用方式 <ol> <li>開啟「郵件」應用程式。</li> <li>開啟 [郵件」應用程式。</li> <li>開啟 [設定] 選單。</li> <li>依序選取 [帳戶] &gt; 您的 Google 帳戶。</li> <li>將您的密碼替換成上方的 16 字元密<br/>碼。</li> <li>這個應用程式密碼就如同您平常使用的密<br/>碼,可授予完整的 Google 帳戶存取權限。您<br/>不需要記住這組密碼,因此,請勿將密碼寫</li> </ol> |  |  |  |  |
|                                                                                                    | 下现228品11円八740년。<br>瞭解詳情<br>完成                                                                                                    |  |  |  |  |

**提示**:在大多數情況下,您在每個應用程式或裝置只須輸入一次應用程式密碼,因此不必費心記住這個密碼。

\*修正 Microsoft Outlook 相關問題

- 運用「使用 Google 帳戶登入」功能:
  - 試著使用 Google 帳戶的使用者名稱登入 Outlook。請確認您已 安裝最新版本的 Outlook 應用程式或程式。
- 使用應用程式密碼:
  - 如果您的 Google 帳戶啟用了兩步驟驗證功能,且您無法運用
     「使用 Google 帳戶登入」功能,建議您使用<u>應用程式密碼</u>。